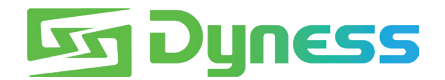

# ANLEITUNG

### zum Anschluss von

## Tower und KOSTAL PLENTICORE plus/BI

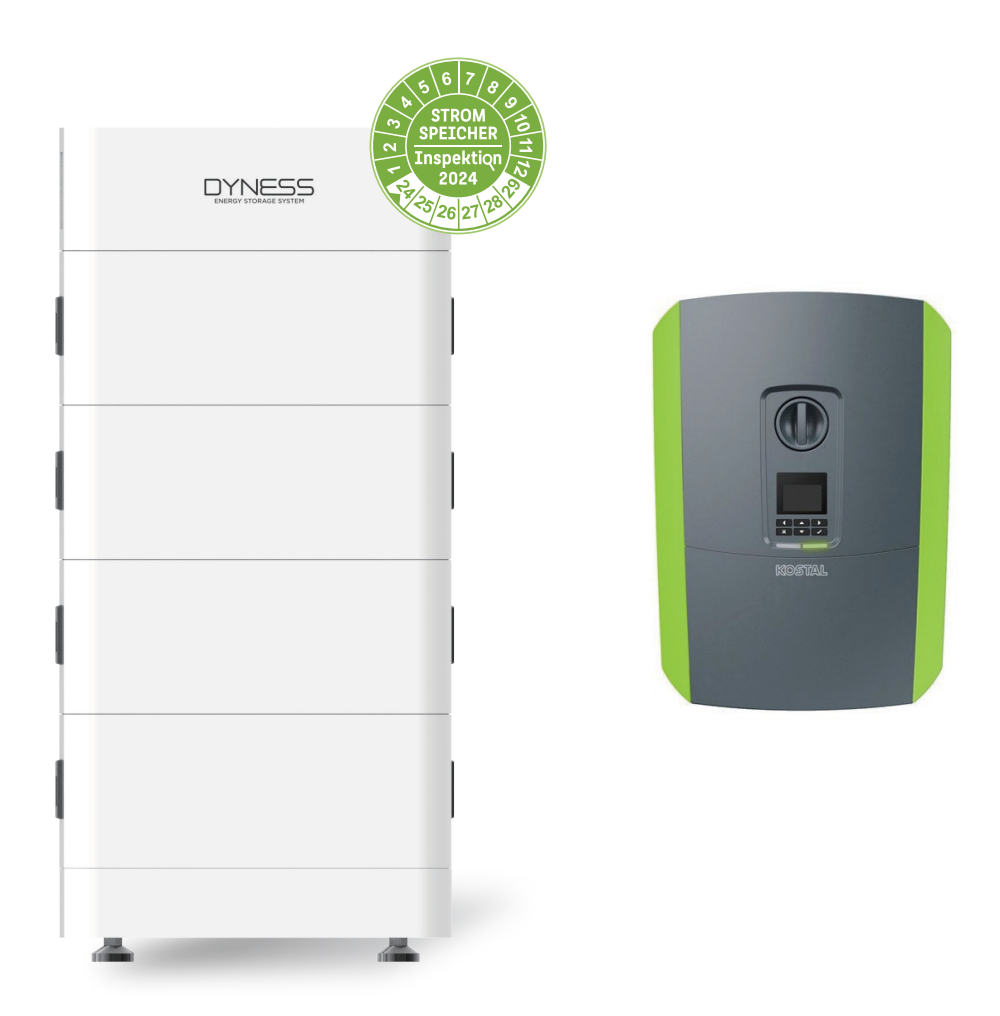

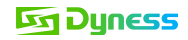

#### Hinweis

Dies ist ein Handbuch zum Anschluss und zur Inbetriebnahme der Tower-Batterie und des KOSTAL PLENTICORE plus/BI.

Einzelheiten entnehmen Sie bitte dem Benutzerhandbuch der Batterie und des KOSTAL PLENTICORE plus/BI. Dieses Handbuch gilt nur für die aktualisierte Tower-Serie (außer Tower T21), da diese über neue Funktionen verfügt:

- 1. Auf dem BDU-1.5-Verpackungskarton befindet sich ein QR-Code-Etikett mit der WiFi-Seriennummer.
- 2. Die BDU verfügt über ein integriertes WiFi-Modul und der CAN-Kommunikationsanschluss unterstützt CAN/RS485-Kommunikation.
- 3. Auf der rechten Seite der BDU befindet sich ein QR-Code-Etikett mit der WLAN-Seriennummer.

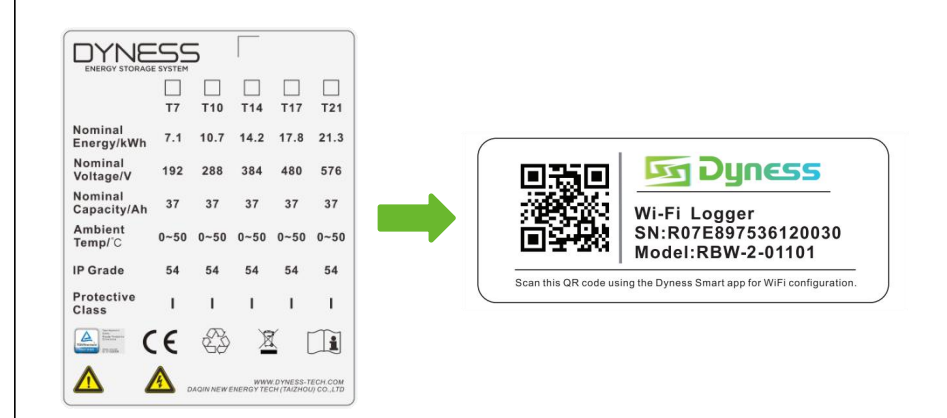

#### Produkttyp

- Dyness Batteriemodultyp: Tower T7 ESS unit/Tower T10 ESS unit/Tower T14 ESS unit/Tower T17 ESS unit
- Kostal Wechselrichtertyp: PLENTICORE plus 3.0/ PLENTICORE plus 4.2/ PLENTICORE plus 5.5/ PLENTICORE plus 7.0/ PLENTICORE plus 8.5/ PLENTICORE plus 10
   PLENTICORE BI 5.5/26 and PLENTICORE BI 10/26

#### Installationsschritte

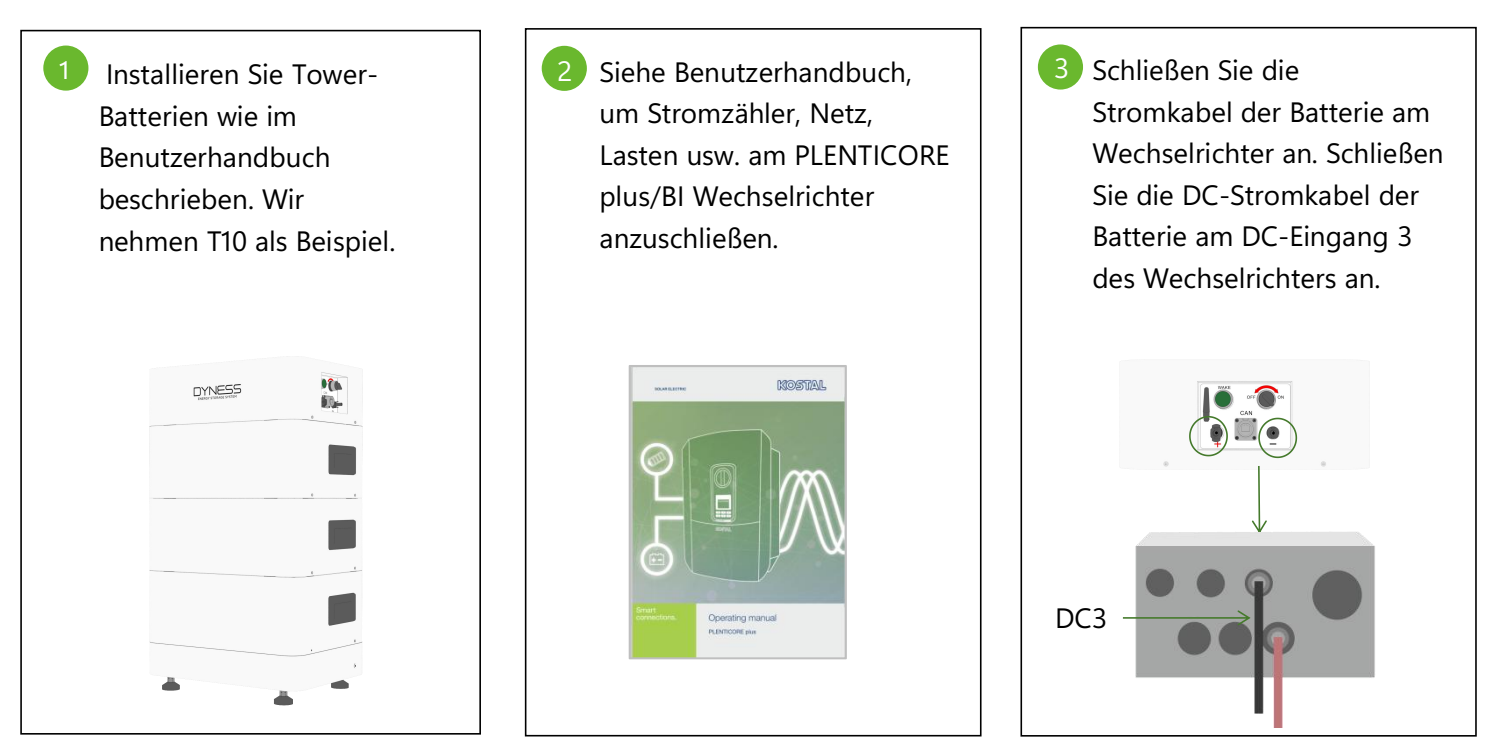

©Dyness behält sich das Copyright für dieses Dokument vor.

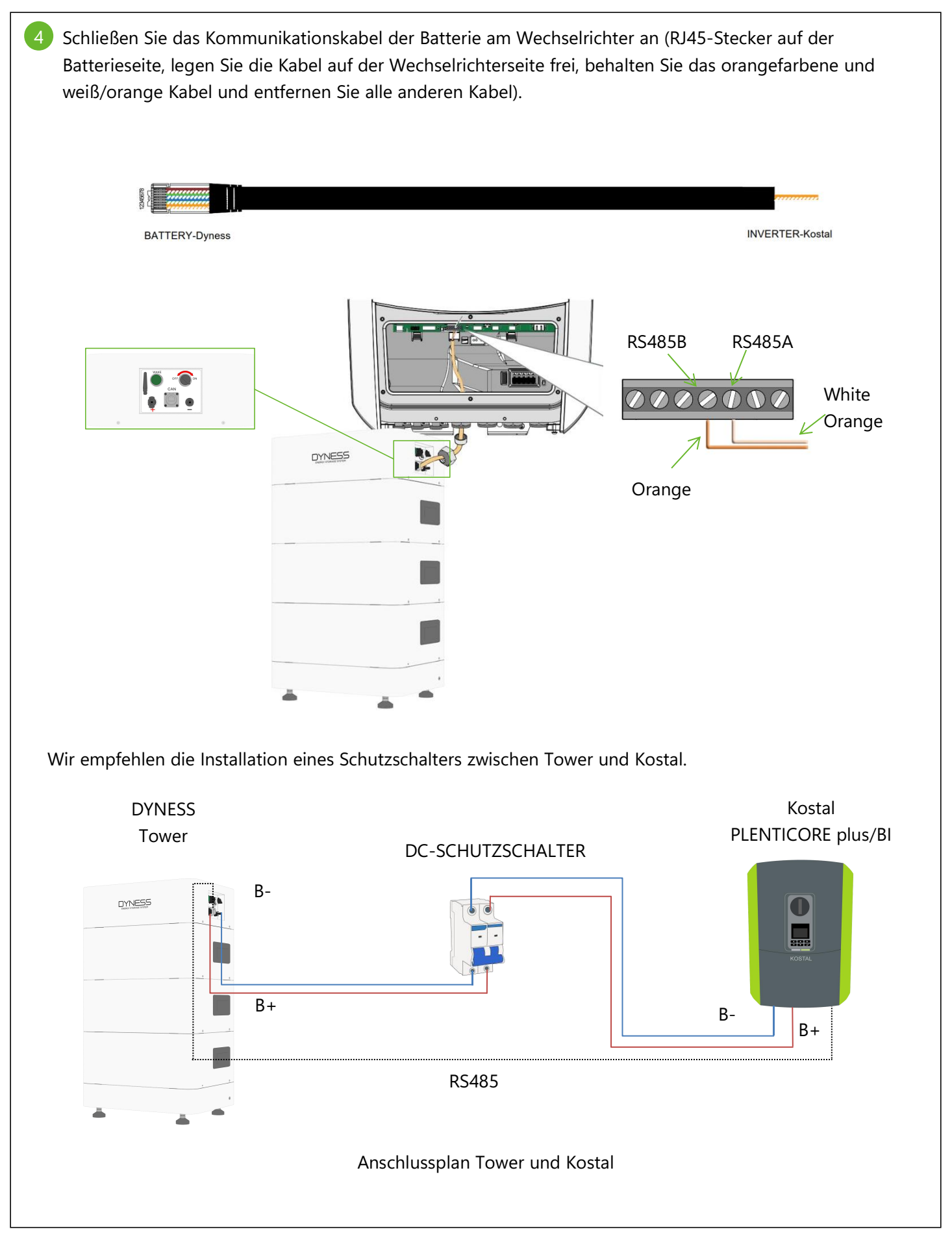

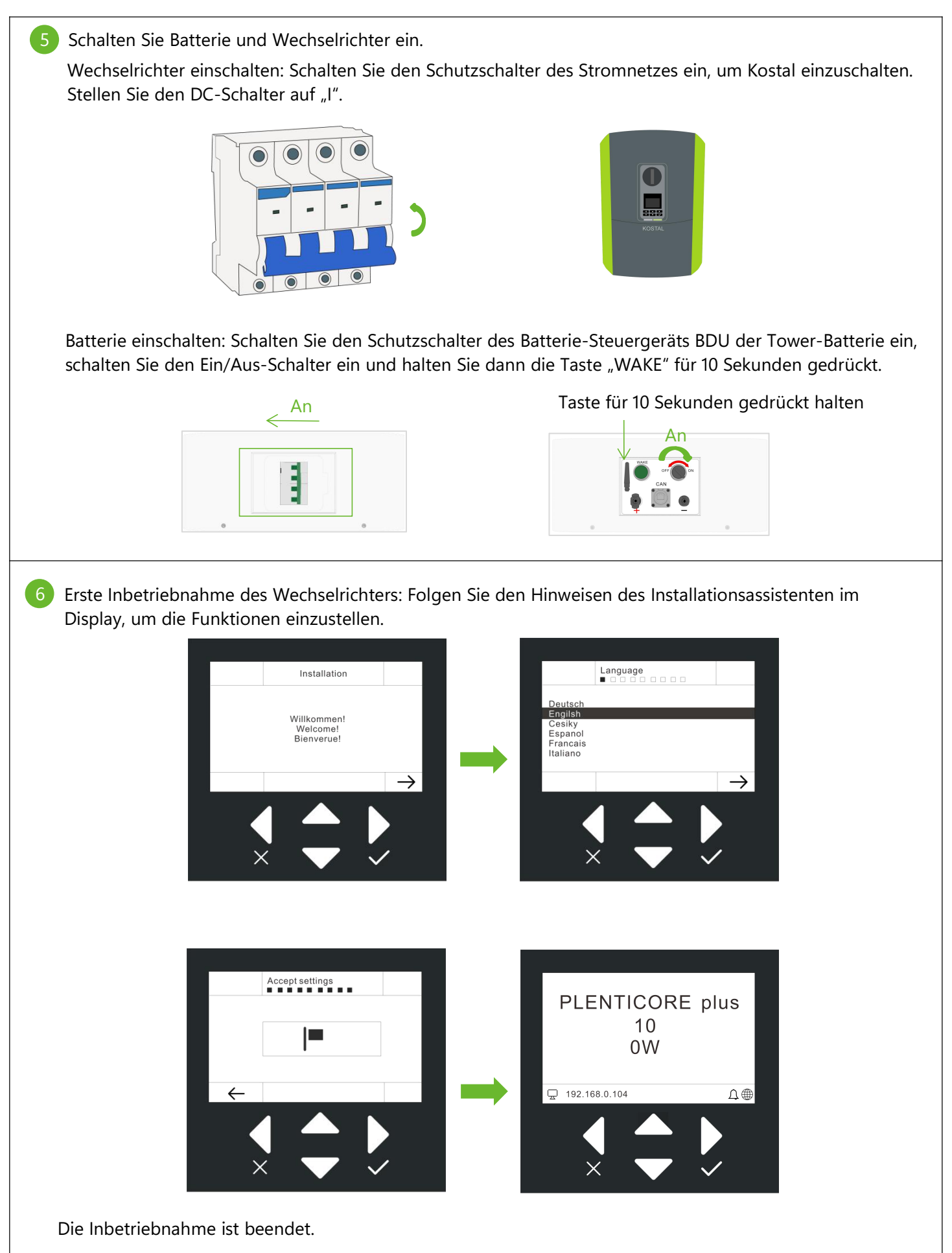

#### **Eg Dyness**

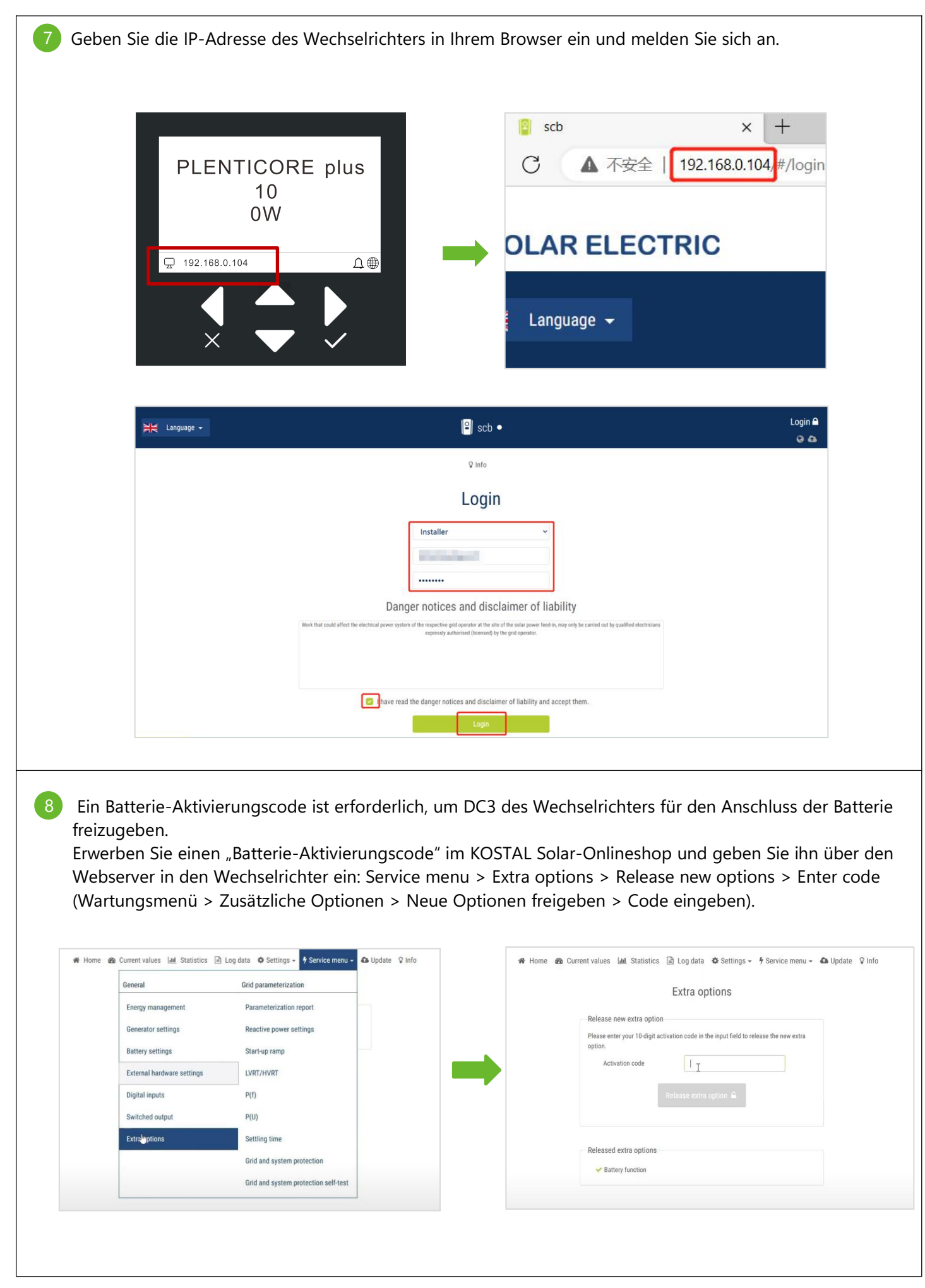

#### **Dyness**

Oder im Menü des Wechselrichters: Settings > Extra options > Additional options > Release options > Activate options > Enter code (Einstellungen > Zusatzoptionen > Zusätzliche Optionen > Optionen freigeben > Optionen aktivieren > Code eingeben).

|                         | <ul> <li>Setting/information</li> <li>Solar portal</li> <li>Device Information</li> <li>Extra options</li> <li>Service menu</li> </ul> | Additional options<br>Released options | ↑       Additional options         1       2       3       4       5       6       7       8       9       0       4         0       W E R T Z U I 0 P * +       +       A       D F G H J K L : +       +       +       +       +       +       +       +       +       +       +       +       +       +       +       +       +       +       +       +       +       +       +       +       +       +       +       +       +       +       +       +       +       +       +       +       +       +       +       +       +       +       +       +       +       +       +       +       +       +       +       +       +       +       +       +       +       +       +       +       +       +       +       +       +       +       +       +       +       +       +       +       +       +       +       +       +       +       +       +       +       +       +       +       +       +       +       +       +       +       +       +       +       +       +       +       +< |
|-------------------------|----------------------------------------------------------------------------------------------------|----------------------------------------|----------------------------------------------------------------------------------------------------|
| 9 Wählen Sie Batteriety | rp und Parameter im Wartı                                                                                                    | ungsmenü und speichern Sie             | die Einstellungen.                                                                                                    |

| 希 Home | 🙆 Current values 🔟 Statistics 🖃 | Log data 🌣 Settings 🗸 🕴 Service menu 🗕 🤷 Update 🛛 Info |  |
|--------|---------------------------------|--------------------------------------------------------|--|
|        | General                         | Grid parameterization                                  |  |
|        | Energy management               | Parameterization report                                |  |
|        | Generator settings              | Reactive power settings                                |  |
|        | Battery settings                | Start-up ramp                                          |  |
|        | External hardware settings      | LVRT/HVRT                                              |  |
|        | Digital inputs                  | P(f)                                                   |  |
|        | Switched output                 | P(U)                                                   |  |
|        | Extra options                   | Settling time                                          |  |
|        |                                 | Grid and system protection                             |  |
|        |                                 | Grid and system protection self-test                   |  |

|                                                                                                    | Dyness                                                                                           |                            |
|----------------------------------------------------------------------------------------------------|--------------------------------------------------------------------------------------------------|----------------------------|
| Battery control                                                                                                    | Internal                                                                                         |                            |
| Battery settings                                                                                                    |                                                                                                  |                            |
| Battery discharge as of grid demand of [W]                                                                                        | 100                                                                                              |                            |
| Min. state of charge (SoC) [%]                                                                                                    | 10                                                                                               |                            |
| -                                                                                                    |                                                                                                  |                            |
| Advanced battery options<br>If the SoC is already very low during initial commission<br>place indexendent of the second source.   | ing, it may be necessary to perform a battery service charge to                                  | o 100%. The charging take  |
| Advanced battery options<br>If the SoC is already very low during initial commission<br>place independently of the energy source. | ing, it may be necessary to perform a battery service charge t<br>Start battery charging to 100% | o 100%. The charging take: |

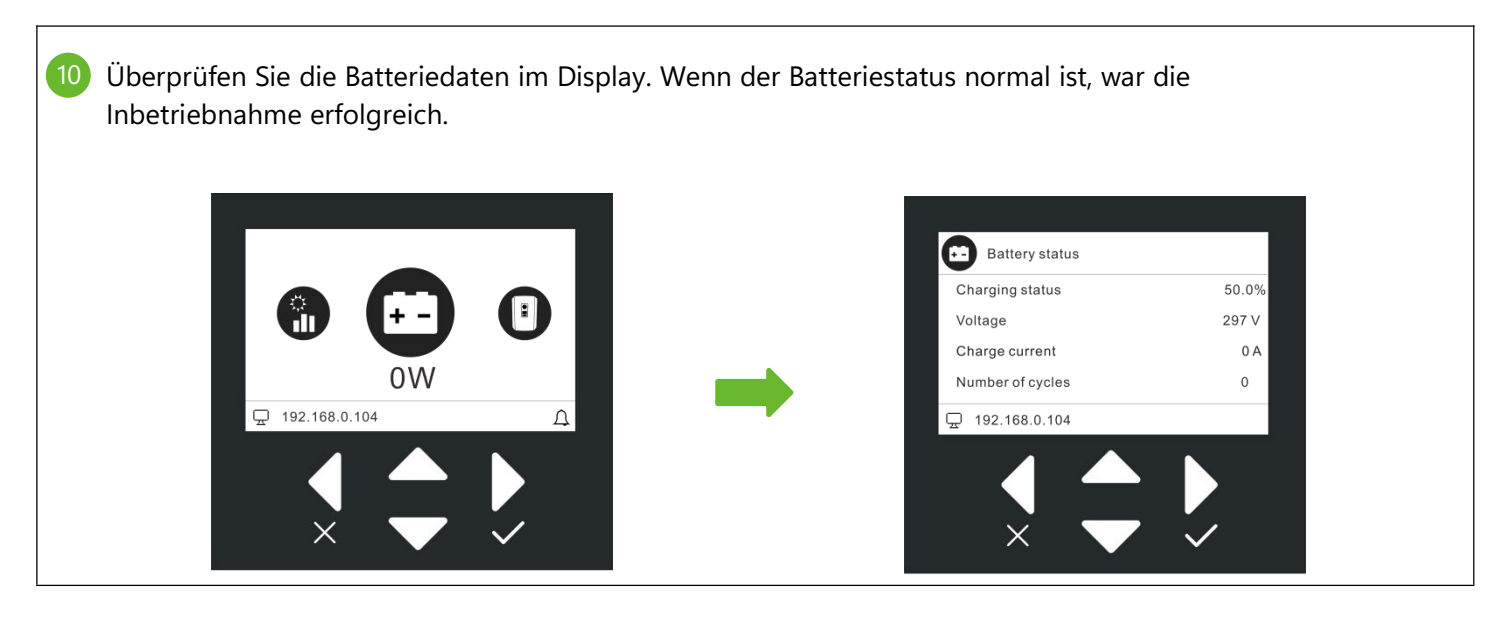

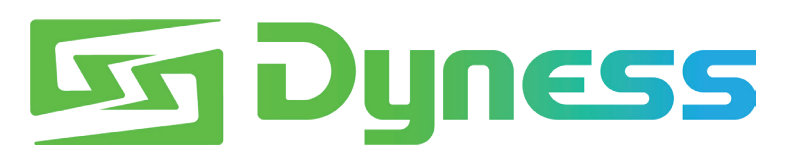

**Discover Your Nature** 

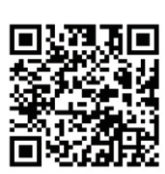

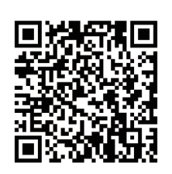

Offizielle Website

Digitale Version

Dyness Digital Energy Technology Co., LTD.

www.dyness.com